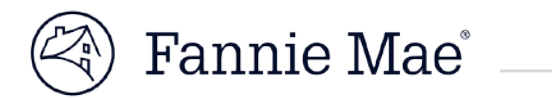

# Claims Packaging Tool Servicer Support User Manual Version 1.0 Effective Date : 07/11/2018

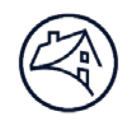

### **Table of Contents**

| Claims Packaging Tool (CPT) Overview  | 3  |
|---------------------------------------|----|
| CPT Servicer Use                      | 3  |
| Flow Chart and Timeline               | 4  |
| Claims Packaging Tool (CPT) Key Terms | 5  |
| Claim Type Definitions                | 5  |
| Package Type                          | 5  |
| Package Status                        | 5  |
| Log in Screen                         | 6  |
| Request My Password/Username          | 7  |
| Password Reset                        | 7  |
| Request Username                      | 8  |
| Vendor Dashboard                      | 9  |
| Search claim packages                 | 9  |
| Search Filters                        | 10 |
| Search claim packages in the Queue    | 10 |
| Export to Excel                       | 11 |
| Action                                | 12 |
| Add Users and Notifications           | 13 |
| Users Tab                             | 13 |
| Active Users                          | 13 |
| Add New User                          | 14 |
| Manage Notifications                  | 15 |

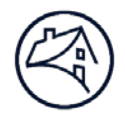

# **Claims Packaging Tool (CPT) Overview**

The Claims Packaging Tool (CPT) is a web based tool that allows the Fannie Mae analyst to create HUD claims packages related to Reverse Mortgage Expense Reimbursement claims, including creating system generated letters, allowing easy access to upload supporting documents, and a system generated packet to send to the Servicers.

CPT also allows Servicers to acknowledge and download claim packages received from Fannie Mae.

#### **CPT Servicer Use**

CPT is the single resource for performing the following tasks:

- Viewing claim packages
- Acknowledging claim packages
- Downloading claim packages including invoices

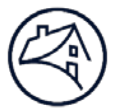

### **Flow Chart and Timeline**

The CPT workflow will be managed on a 5 day timetable. Depending if a claim is a Sales Based Claim or Appraisal Based claim, Fannie Mae will have 5 days from the time the property has sold or when the Marketable Title Period expires to send the claim to the Servicer.

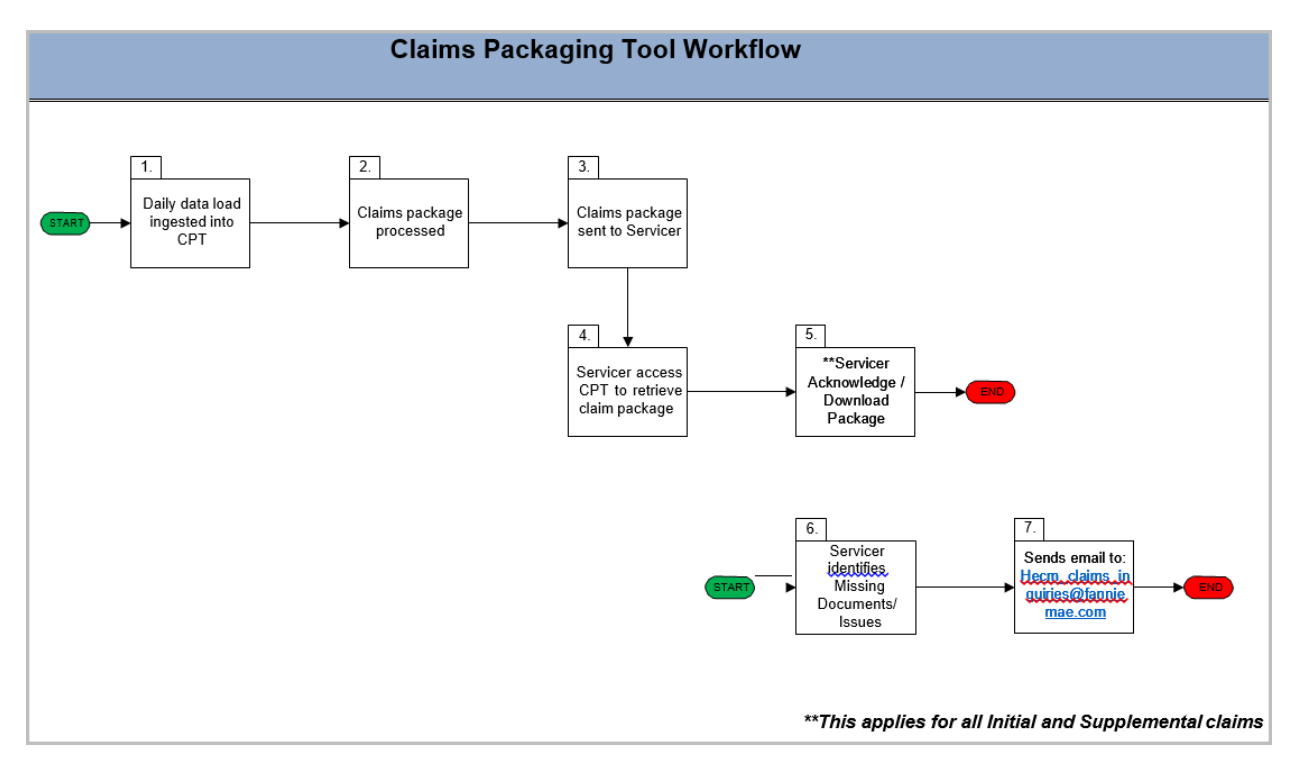

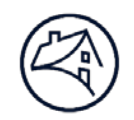

# **Claims Packaging Tool (CPT) Key Terms**

The following key terms will be used in the system:

| Key Term               | Definition                                                                                                    |
|------------------------|----------------------------------------------------------------------------------------------------|
| Claim Type             | The type of claim submitted by servicer. Appraisal Based Claim (ABC), Sales Based Claim (SBC), or Supplemental Claim.                                                                                                    |
| Fannie Mae Loan Number | Fannie Mae loan number assigned.                                                                                                    |
| Package Type           | Describes the type of package that is going to be reviewed.<br>Initial, Supplemental, and No Supplemental Needed.                                                                                                    |
| Action                 | An action is required on all packages that are in Issued status. All packages must be acknowledged. Initial packages - allow users to acknowledge and download. Supplemental packages – acknowledge first before downloading. |
| REO ID                 | Real Estate Owned (REO) identification assigned to REO properties.                                                                                                    |
| Vendor                 | Identifies the servicer the package will be submitted to upon completion.                                                                                                    |

#### Claim Type Definitions

The category is based on the type of claim being submitted.

- Appraisal Based Claim (ABC) An Appraisal Based Claim (ABC) is filed when a property has not sold within 180 days from the "Marketable Title" date.
- Sales Based Claim (SBC) A Sales Based Claim (SBC) is a claim submitted when the property has sold within 180 days from the "Marketable Title" date or within the Marketable Title Extension period.
- Supplemental Claim A Supplemental Claim is created after the initial package is sent.

### Package Type

This category is based on the type of package submitted.

- Initial Package The first claims package created and filed, when the property sells during the marketable title period or after the marketable title period has expired.
- **Supplemental Package** The claims package created and filed, 180 days after the initial package was filed. The supplemental package includes additional vendor expenses paid during the marketable title period and after the initial package was filed. The servicer has 180 days from the date the initial package was filed to HUD to file a supplemental package.
- **No Supplemental Needed** The option selected, when no other vendor valid expenses have been paid or not paid during the 180 days of marketable title period.
- Adhoc Package The claims package created and filed for altered claims packages.

#### Package Status

This category is based on status of the package submitted.

- Issued The package is initially sent to the Servicer awaiting to be acknowledged.
- **Closed** The package is acknowledged by the Servicer.

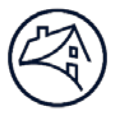

# Log in Screen

Log into the Claims Packaging Tool (CPT):

- 1. Click the following link or copy and paste in into the web browser <u>http://fanniemae.decisionreadysolutions.com</u> to access the Claims Packaging Tool (CPT).
- 2. Type the User Name and Password.
- 3. Click Submit.

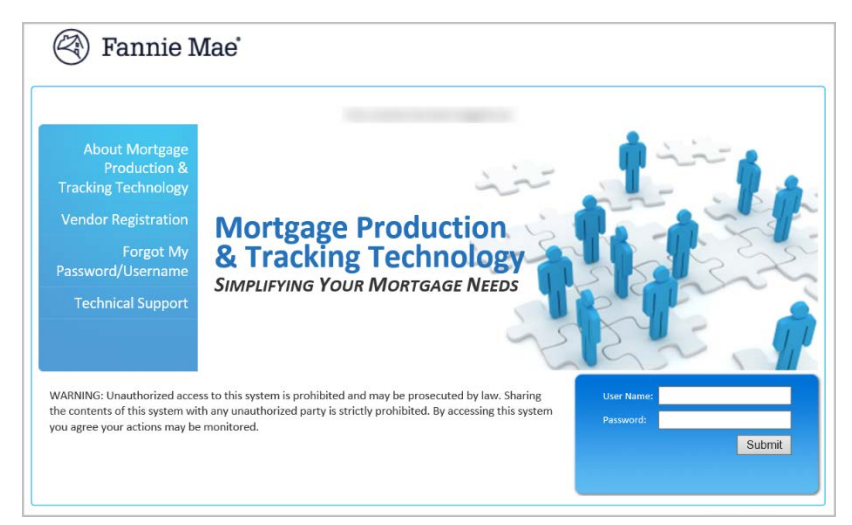

**NOTE**: The user may be asked to change their password after the initial log-in. Please follow the password requirements below to setup the new password.

| You are required to change ye         | password.                                                                        |
|---------------------------------------|----------------------------------------------------------------------------------|
| Password Requirements:                |                                                                                  |
| The password must have a minimum le   | th of 8 characters.                                                              |
| Password maximum length is 30 chara   | ·S.                                                                              |
| The password cannot be the same as t  | userid.                                                                          |
| The password must have at least one a | a, one numeric, and one special character.                                       |
| The password cannot match simple wo   | like welcome, account, proper names, dictionary words, database name, or user in |
|                                       |                                                                                  |
| New password                          |                                                                                  |
| Re-type new password                  |                                                                                  |
| Set New Password                      | Cancel                                                                           |

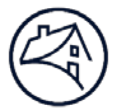

#### Request My Password/Username

To request a password reset and/or to retrieve the username, the link is located on the login screen.

1. Click on the Forgot My Password/Username to retrieve the data.

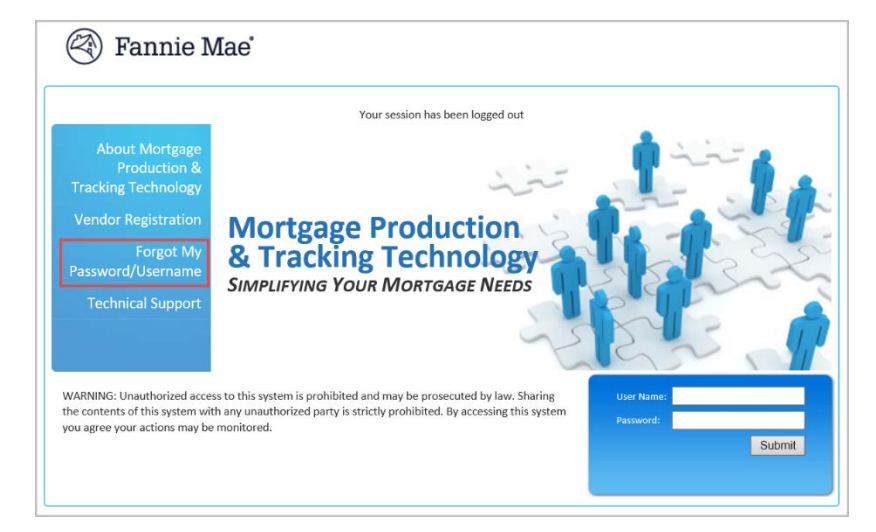

2. Select the applicable option for the data to be retrieved.

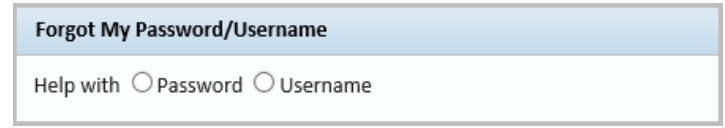

#### **Password Reset**

- **1.** Enter the username, email address.
- 2. Click Submit to reset the password.

| ĺ | Forgot My Password/U                                                                    | Jsername                                                                                                    | ; |
|---|-----------------------------------------------------------------------------------------|----------------------------------------------------------------------------------------------------|---|
|   | Help with   Password                                                                    | 0 Username                                                                                                    |   |
|   | Password Res<br>Please enter your sys<br>email are a valid com<br>an email to the email | et<br>tem Username and email address. If the Username and<br>bination under an active users profile, system shall send<br>address on file with a new temporary password. |   |
|   | Username<br>Email Address                                                               |                                                                                                    |   |
|   |                                                                                         | Submit Cancel                                                                                                    |   |

NOTE: The system will send an email to the email address on file with a new temporary password.

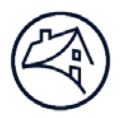

#### **Request Username**

- 1. Enter the email address on file.
- 2. Click Submit to request username.

| Forgot My Password                             | /Username                                                                                                    | × |
|------------------------------------------------|----------------------------------------------------------------------------------------------------|---|
| Help with O Passwor                            | d 🖲 Username                                                                                                    |   |
|                                                |                                                                                                    |   |
| Request User                                   | name                                                                                                    |   |
| Please enter the foll<br>active users profile, | owing information. If all information is valid under an<br>system shall send an email to the email address on file<br>orrame |   |
|                                                | ennanne.                                                                                                    |   |
| Email Address                                  |                                                                                                    |   |
|                                                | Submit Cancel                                                                                                    |   |

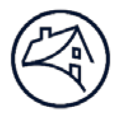

# Vendor Dashboard

The **Dashboard** screen, the home screen after log-in, allows servicers to view, search, and acknowledge claim packages.

|                                   | Fannie Mae                                             |                                                       | Welcom                                                                                   | e di ni ni ni ni ni ni ni ni ni ni ni ni ni | -             |           |                           |                  |                                                    | HUD C                                                                                             | laim Pack                            | caging 🗸                 |
|-----------------------------------|--------------------------------------------------------|-------------------------------------------------------|------------------------------------------------------------------------------------------|---------------------------------------------|---------------|-----------|---------------------------|------------------|----------------------------------------------------|---------------------------------------------------------------------------------------------------|--------------------------------------|--------------------------|
| Nendor                            | r dashboard 🏦 users<br>Bashboard                       | 5                                                     |                                                                                          |                                             |               |           |                           |                  | CRE                                                |                                                                                                   |                                      | search 🚯                 |
| Status<br>All<br>Issued<br>Closed | Claim Type<br>All<br>ABC<br>SBC<br>Supplemental Review | State<br>AK<br>AL<br>AR<br>AZ<br>CA<br>CO<br>CT<br>DC | Package Type All Initial Package Supplemental Package No Supplemental Need AdHoc Package | Ackno<br>led From<br>To                     | owledgement D | )ate      | Search                    | •                |                                                    |                                                                                                   | 1                                    | G<br>(W) Export to Excel |
| Select Con                        | aments                                                 |                                                       | Search                                                                                   | Issued                                      | Servicer      | FNMA Loan | Address                   | Туре             | Servicer                                           | Detail                                                                                            |                                      | Action                   |
| -                                 |                                                        |                                                       |                                                                                          | Date<br>04/04/2017                          | Loan #        | 6000      | RD,<br>SEBASTIAN,FL 32958 | AdHoc<br>Package | Servicer One West<br>Name: Bank<br>SSID: 269300035 | Package Name:<br>Acknowledged Date<br>Acknowledged By:<br>Status:<br>Claim Type:<br>Last Download | Updated<br>MTL<br>:<br>Issued<br>SBC | Acknowledge              |

Actions that can be performed in this screen:

- A. Vendor Dashboard (Home Screen)
- B. Users Tab
- C. Search Claim Packages
- D. Logout
- E. Search Filters
- F. Search claim packages in the queue
- G. Export to Excel
- H. Select package(s)
- I. Action (Acknowledge, Download)

#### Search claim packages

To search claim packages, select an option from the dropdown list:

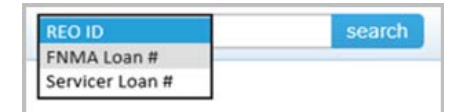

- REO ID
- FNMA Loan Number
- Servicer Loan Number

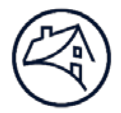

#### **Search Filters**

Search filters will refine the search of current or previous packages based on the criteria selected.

| Vendor                            | Dashboard                                              |       |                                                                                                    |                                     |
|-----------------------------------|--------------------------------------------------------|-------|----------------------------------------------------------------------------------------------------|-------------------------------------|
| Status<br>All<br>Issued<br>Closed | Claim Type<br>All<br>ABC<br>SBC<br>Supplemental Review | State | Package Type<br>All<br>Initial Package<br>Supplemental Package<br>No Supplemental Needed<br>AdHoc Package | Acknowledgement Date From Search To |

### Search claim packages in the Queue

This search function will return results from the queue that matches the key words that have been entered.

| supplemental    | Search |                |                    |                |         |                           |                            |
|-----------------|--------|----------------|--------------------|----------------|---------|---------------------------|----------------------------|
| Select Comments |        | Issued<br>Date | Servicer<br>Loan # | FNMA Loan<br># | Address | Туре                      | Servicer                   |
|                 |        |                |                    |                |         | No Supplemental<br>Needed | Servicer<br>Name:<br>SSID: |
|                 |        | 01/02/2017     | 7                  |                | 2<br>8  | Supplementa<br>Package    | Servicer<br>Name:<br>SSID: |

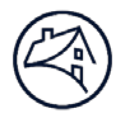

### **Export to Excel**

Select all files to be exported and click **Export to Excel**.

|        | Search   |                |                    |                |                                               |                              |                                                                | $\rightarrow$                                                                                                    | Export to Excel |
|--------|----------|----------------|--------------------|----------------|-----------------------------------------------|------------------------------|----------------------------------------------------------------|----------------------------------------------------------------------------------------------------|-----------------|
| Select | Comments | Issued<br>Date | Servicer<br>Loan # | FNMA Loan<br># | Address                                       | Туре                         | Servicer                                                       | Detail                                                                                                    | Action          |
|        |          | 04/28/2017     | 64127699           | 6000233796     | 8145 S KILDARE<br>AVENUE, CHICAGO,IL<br>60652 | Supplemental<br>Package      | Servicer WELLS<br>Name: FARGO<br>BANK, N.A.<br>SSID: 165700074 | Acknowledged<br>Date:<br>Acknowledged<br>By:<br>Status: Issued<br>Claim Type: Supplementa<br>Review<br>Last Download<br>Attempt: | Acknowledge     |
|        |          | 05/01/2017     | 80322373           | 6000367022     | 409 S PLANK ROAD,<br>SANFORD,NC 27330         | No<br>Supplemental<br>Needed | Servicer WELLS<br>Name: FARGO<br>BANK, N.A.<br>SSID: 165700074 | Acknowledged<br>Date:<br>Acknowledged<br>By:<br>Status: Issued<br>Claim Type: Supplementa                                        | Acknowledge     |

#### A pop-up will appear. Click "Open" or "Save".

| D | o you wa | nt to c | pen o | r save <b>(</b> | CPT-D | ashbo | ard-2 | 017-0 | 8-08.0 | csv (1. | 19 M | B) froi | m fan | niem | aeuat. | decisi | onre | adyso | olutio | ns.coi | <b>n</b> ? | _ |     |    |      |   |   | 1     | ĸ |
|---|----------|---------|-------|-----------------|-------|-------|-------|-------|--------|---------|------|---------|-------|------|--------|--------|------|-------|--------|--------|------------|---|-----|----|------|---|---|-------|---|
|   |          |         |       |                 |       |       |       |       |        |         |      |         |       |      |        |        |      |       |        |        |            |   | Оре | en | Save | • | C | ancel |   |
|   |          |         |       |                 |       |       |       |       |        |         |      |         |       |      |        |        |      |       |        |        |            |   |     |    |      |   |   |       |   |

| 14 | ~        | U           | C          | U                     | L       | 1         | 0          |      | 1         | ,         | IX.       | L      | IVI        | IN         | 0             |
|----|----------|-------------|------------|-----------------------|---------|-----------|------------|------|-----------|-----------|-----------|--------|------------|------------|---------------|
| 1  | Comments | Issued Date | Servicer L | FNMA Loan #           | Address | Туре      | Servicer N | SSID | Package N | Acknowled | Acknowled | Status | Claim Type | Last Dow   | nload Attempt |
| 2  |          | 4/28/2017   | (          |                       | 8       | Supplemer |            |      |           |           |           | Issued | Supplemen  | tal Reviev | /             |
| 3  |          | 5/1/2017    | 8          |                       | 4       | No Supple |            |      |           |           |           | Issued | Supplemen  | tal Reviev | /             |
| 4  |          | 5/1/2017    | 4          |                       | 8       | Supplemer |            |      |           |           |           | Issued | Supplemen  | tal Reviev | /             |
| 5  |          | 5/1/2017    | 5          |                       | 1       | Supplemer |            |      |           |           |           | Issued | Supplemen  | tal Reviev | /             |
| 6  |          | 5/1/2017    | 5          |                       | 6       | Supplemer |            |      |           |           |           | Issued | Supplemen  | tal Reviev | /             |
| 7  |          | 5/1/2017    | 7 1        |                       | 3       | Supplemer |            |      |           |           |           | Issued | Supplemen  | tal Reviev | /             |
| 8  |          | 5/2/2017    | (          |                       | 2       | Supplemer |            | )    |           |           |           | Issued | Supplemen  | tal Reviev | /             |
| 9  |          | 5/2/2017    | 5          |                       | 6       | Supplemer |            |      |           |           |           | Issued | Supplemen  | tal Reviev | /             |
| 10 |          | 5/2/2017    | 7          |                       | 2       | Supplemer |            |      |           |           |           | Issued | Supplemen  | tal Reviev | /             |
| 11 |          | 5/2/2017    | 1          |                       | 5       | Supplemer |            | )    |           |           |           | Issued | Supplemen  | tal Reviev | /             |
| 12 |          | 5/2/2017    | (          |                       | 1       | Supplemer |            |      |           |           |           | Issued | Supplemen  | tal Reviev | /             |
| 13 |          | 5/2/2017    | (          |                       | 2       | Supplemer |            |      |           |           |           | Issued | Supplemen  | tal Reviev | /             |
| 14 |          | 5/2/2017    | 5          |                       | 1       | Supplemer |            |      |           |           |           | Issued | Supplemen  | tal Reviev | /             |
| 15 |          | 5/2/2017    | (          |                       | 3       | Supplemer |            |      |           |           |           | Issued | Supplemen  | tal Reviev | /             |
| 16 |          | 5/2/2017    | 5          |                       | ۷       | Supplemer |            |      |           |           |           | Issued | Supplemen  | tal Reviev | /             |
| 17 | 1        | 5/2/2017    | 7          |                       | ۷       | Supplemer |            | )    |           |           |           | Issued | Supplemen  | tal Reviev | /             |
| 18 |          | 5/2/2017    | 7          |                       | 6       | Supplemer |            |      |           |           |           | Issued | Supplemen  | tal Reviev | /             |
| 19 |          | 5/2/2017    | (          |                       | 1       | No Supple |            |      |           |           |           | Issued | Supplemen  | tal Reviev | /             |
| 20 |          | 5/3/2017    | 8          | and the second second | 3       | No Supple |            |      |           |           |           | Issued | Supplemen  | tal Reviev | /             |

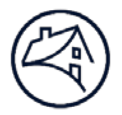

### Action

The Action section shows what action is required on behalf of the servicer. The Servicer may acknowledge the claim package, or acknowledge and download the claim package simultaneously.

- 1. Click "Acknowledge"
- 2. Select from "Cancel", "Yes, I Acknowledge" or "Yes, I Acknowledge and Download".

| Status                  | Claim Type                               | State                 | ũ. – | Package Type                                                  | Acknowledgement Date                                                                                                    |                 |
|-------------------------|------------------------------------------|-----------------------|------|---------------------------------------------------------------|----------------------------------------------------------------------------------------------------|-----------------|
| All<br>Issued<br>Closed | All<br>ABC<br>SBC<br>Supplemental Review | All<br>AK<br>AL<br>AR | 1    | All<br>Initial Package<br>Supplemental Pa-<br>No Supplemental | Acknowledgement X                                                                                                    |                 |
|                         |                                          | AZ<br>CA<br>CO<br>CT  | ~    | AdHoc Package                                                 | Fannie Mae has sent a HUD Claim Package and/or additional Claim Document,<br>please Acknowledge Receipt                                                                                                    |                 |
|                         |                                          | DC                    |      | Search                                                        | Cancel Yes, I Acknowledge Yes, I Acknowledge and Download                                                                                                    | Export to Excel |
| Select Co               | mments                                   |                       |      |                                                               | Servicer Detail                                                                                                    | Action          |
| ×                       |                                          |                       |      |                                                               | Acknowledged<br>Date:<br>04/28/2017 64127699 6000233796 AVENUE, CHICAGO,IL<br>60652 SSID: 16570005<br>SSID: 16570005<br>SSID: 16570005<br>SSID: 16570005<br>SSID: 16570005<br>SSID: 16570005<br>SSID: 16570005<br>SSID: 16570005<br>SSID: 16570005<br>SSID: 16570005<br>SSID: 16570005<br>SSID: 16570005<br>SSID: 16570005<br>SSID: 1657005<br>SSID: 165705<br>SSID: 165705 | Acknowledge     |

**NOTE:** This will allow the servicer to either acknowledge the package or acknowledge and download. Once downloaded, the servicer can choose to open or save the package.

| Do you want to open or save CPT-Dashboard-2017-08-08.csv (1.19 MB) from fanniemaeuat.decisionreadysolutions.com? |             | ×      |
|----------------------------------------------------------------------------------------------------|-------------|--------|
|                                                                                                    | Open Save 🔻 | Cancel |

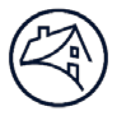

### **Add Users and Notifications**

The Primary User will create as many secondary users beneath their profile as needed, per servicer. The Primary User manages their user profiles and controls who is submitting retrieving claim packages depending on staffing and resource level changes with their organization.

#### **Users** Tab

The Users Tab allows the Primary User to view Active and Disabled users, add New Users, edit User information, and manage your notifications.

| 🌯 vendo | r dashboard | asers 🔮        |      |      |      |
|---------|-------------|----------------|------|------|------|
| Vendor  | Dashboar    | active use     | rs   |      |      |
| Status  |             | disabled users |      | Pacl |      |
| All     |             | add new u      | iser |      | All  |
| Issued  | ABC         |                | AK   | ^    | Init |

#### **Active Users**

The Active Users screen allows the Primary User to view current active users who are online and take certain actions.

| $\bigcirc$ | Fanı     | nie Mae   | i.         | We        | lcome Music Supineer |                             |                   | HU                 | ) Claim Packa | aging 🔽 |
|------------|----------|-----------|------------|-----------|----------------------|-----------------------------|-------------------|--------------------|---------------|---------|
| 🌯 vend     | or dashb | oard 🤽 us | ers        |           |                      |                             |                   | REO ID             | s             | earch   |
| Manag      | ge User  | s         |            |           |                      |                             |                   |                    |               |         |
| Role: 🔝    | )        | ~         | Filter     |           |                      |                             |                   |                    |               |         |
|            |          |           |            | Search    |                      |                             |                   |                    |               |         |
| Online     | Status   | User Name | First Name | Last Name | Title                | Role                        | Vendor            | Notification Email |               | Actions |
| _          |          |           |            |           |                      | CPT: CPT Servicer Primary   | CPT: C Mini       | CPT: 15 . Of 1     | 1             |         |
|            | Active   | r         | 1.0000     | 1.00      | Supervisor           | RES:                        | RES:              | RES:               | U.            |         |
|            |          |           |            |           |                      | CPT: CPT Servicer Secondary | CPT: 1            | CPT:               |               |         |
|            | Active   | 0         | N          | 1         | Vendor Admin         | IRT:                        | IRT:              | IRT:               | Ŷ,            | 1       |
|            |          |           |            |           |                      | RES:                        | RES:              | RES:               |               |         |
|            |          |           |            |           |                      | CPT: CPT Servicer Secondary | CPT: Constitution | CPT:               |               |         |
|            | Active   | 1.000     | Income of  |           | Claim Admin          | IRT:                        | IRT:              | IRT:               | ٢             |         |
|            |          |           |            |           |                      | RES:                        | RES:              | RES:               |               |         |

- 1. Edit Allows the Primary User to edit user information and manage notifications.
- 2. History Allows the Primary User to view a history of login attempts.

NOTE: There are only two roles; CPT Servicer Primary and CPT Servicer Secondary.

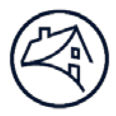

#### Add New User

To add a user, move the mouse over the Users tab and select Add New User.

| 🌯 vendor dashboard | 🚨 users        |
|--------------------|----------------|
| Vendor Dashboar    | active users   |
| Status Claim Type  | disabled users |
| All                | add new user   |
| Issued ABC         | AK 🔨 Initia    |

The Create New User screen will display,

**1.** Fill out the required fields, which include the following:

Overall – Servicers should always select External.

CPT Role – This will display available roles (Primary/Secondary).

Name – First and Last name required.

User Name - Currently, there are no specific User Name requirements.

Password - There are no specific password requirements.

Email – Enter the email where notifications should be sent.

| Cre | eate New User             |                    |        |
|-----|---------------------------|--------------------|--------|
| No  | te: Fields marked as 🔺 ar | e Required Fields. |        |
| *   | Overall:                  | ⊖ Admin            | Other  |
| *   | CPT Role:                 | Select One         |        |
| *   | First Name:               |                    | )      |
| *   | Last Name:                |                    | )      |
|     | Title:                    |                    | ]      |
| *   | UserName:                 |                    | ]      |
| *   | Password:                 |                    |        |
| *   | Retype Password:          |                    |        |
| *   | Email:                    |                    | )      |
|     | Address 1:                |                    | )      |
|     | Address 2:                |                    | )      |
|     | City:                     |                    | )      |
|     | State:                    |                    | )      |
|     | Zip:                      |                    | )      |
|     | Phone:                    |                    | Ext:   |
|     | Login :                   | Enabled 🗸          |        |
|     |                           |                    | Create |

#### 2. Click "Create".

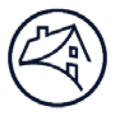

### Manage Notifications

All vendors will receive email notifications from a DRS email address when a packages has been submitted by Fannie Mae.

NOTE: All users will be opted-in to receive notifications.

To manage the email notifications from the CPT Servicer Primary role:

1. Click on Active Users in the Users tab.

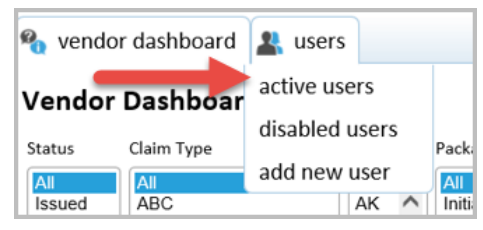

#### 2. Click on the Edit icon.

|                   | Fanı     | nie Mae    |            | We        | lcome P    |                                           |                               |                                         | HUD Claim Packaging 🔽 |   |
|-------------------|----------|------------|------------|-----------|------------|-------------------------------------------|-------------------------------|-----------------------------------------|-----------------------|---|
| 🍓 vend            | or dasht | oard 🚉 use | ers        |           |            |                                           |                               | REO ID                                  | search                | 6 |
| Manag<br>Role: Al | e Usei   | 's<br>💌    | Filter     | Search    |            |                                           |                               |                                         |                       |   |
| Online            | Status   | User Name  | First Name | Last Name | Title      | Role                                      | Vendor                        | Notification Email                      | Actions               |   |
|                   | Active   |            | timet.     | -         | Supervisor | CPT: CPT Servicer Primary<br>IRT:<br>RES: | CPT: One West<br>IRT:<br>RES: | CPT: CPT: CPT: CPT: CPT: CPT: CPT: CPT: |                       |   |

# 3. Click the Manage Notification Preferences link to update notification preferences.

| • Overall:  | Admin 🖲 External 🔘 Other | Manage Notification Pre | ferences |
|-------------|--------------------------|-------------------------|----------|
| * CPT Role: | CPT Servicer Primary     |                         |          |
| CPT Vendor: |                          | Notification Preference | ,        |
| First Name: |                          | Claim Package           |          |
| Last Name:  | Papine .                 | Receive Notification:   | ●Yes ○No |
| Title:      | Supervisor               | Notification Email:     |          |
| UserName:   |                          |                         |          |
| Email:      |                          |                         |          |
| Address 1:  |                          |                         |          |
| Address 2:  |                          |                         |          |
| City:       |                          |                         |          |
| State:      |                          |                         |          |
| Zip:        |                          |                         |          |
| Phone:      | Ext:                     |                         |          |
| Login :     | Enabled                  |                         |          |
|             | Updat                    | e                       |          |
|             |                          |                         | II       |

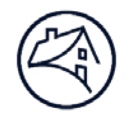

4. Click Submit to save the updates.

| Notification Preference                      | 1          |
|----------------------------------------------|------------|
| Receive Notification:<br>Notification Email: | ● Yes ○ No |
|                                              | Submit     |

Users will receive notification emails similar to the one below.

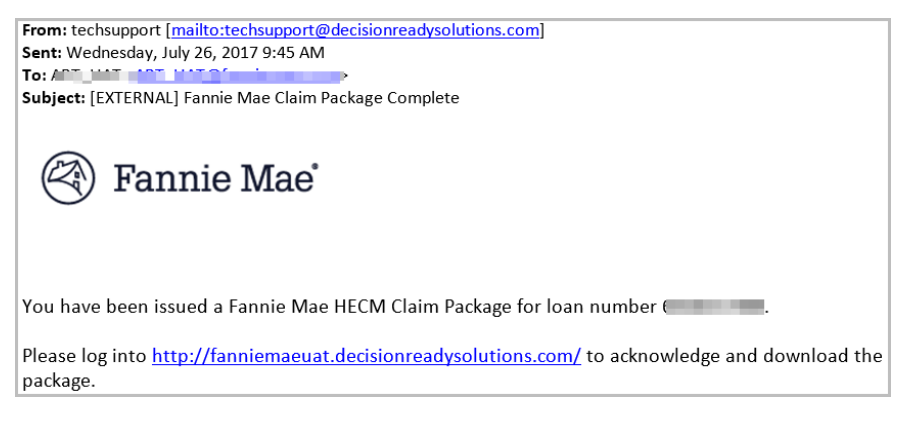